### Wie erhalte ich ein Zertifikat?

Um ein **Zertifikat** oder eine **Teilnahmebescheinigung** zu erhalten, müssen Sie sich zunächst in Ihren Account einloggen.

Der Unterschied zwischen beiden Dokumenten liegt im Kursformat:

- Zertifikate werden für Kurse vergeben, die einen Abschlusstest oder ein Quiz enthalten.
- **Teilnahmebescheinigungen** erhalten Sie für Kurse **ohne Test**, nach vollständiger Bearbeitung.

Der Ablauf zum Erhalt beider Dokumente ist jedoch identisch.

In diesem Dokument zeigen wir Ihnen **Schritt für Schritt**, wie Sie einen Kurs korrekt abschließen und anschließend Ihr Zertifikat oder Ihre Teilnahmebescheinigung erhalten.

## f 1. Einloggen

Als erstes müssen Sie sich in unsere Plattform einloggen.

Am einfachsten funktioniert das über den Button "Sign In" auf unserer Webseite.

Oben rechts auf Ihrem Monitor finden Sie den Button с ŗ Sign in

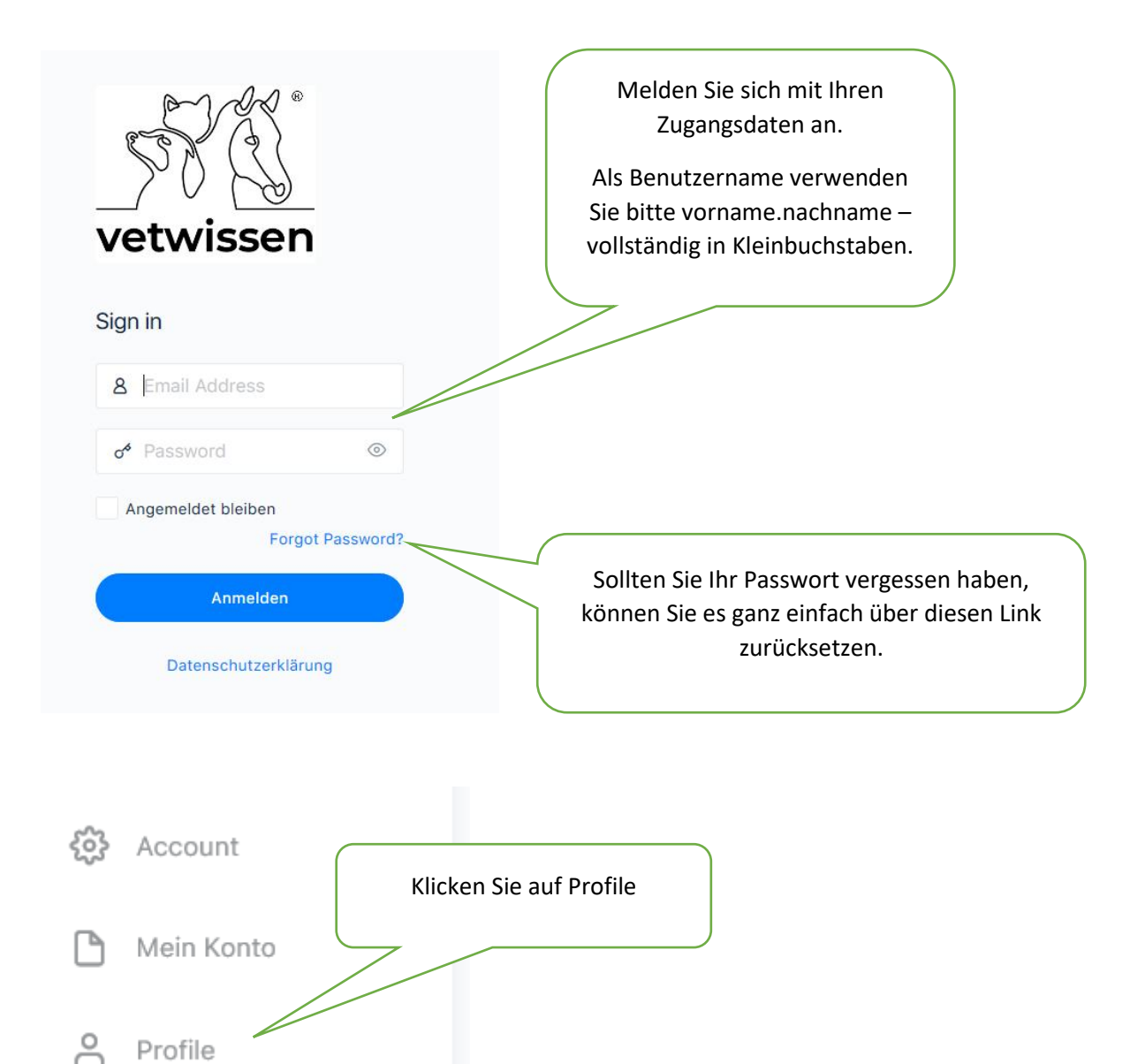

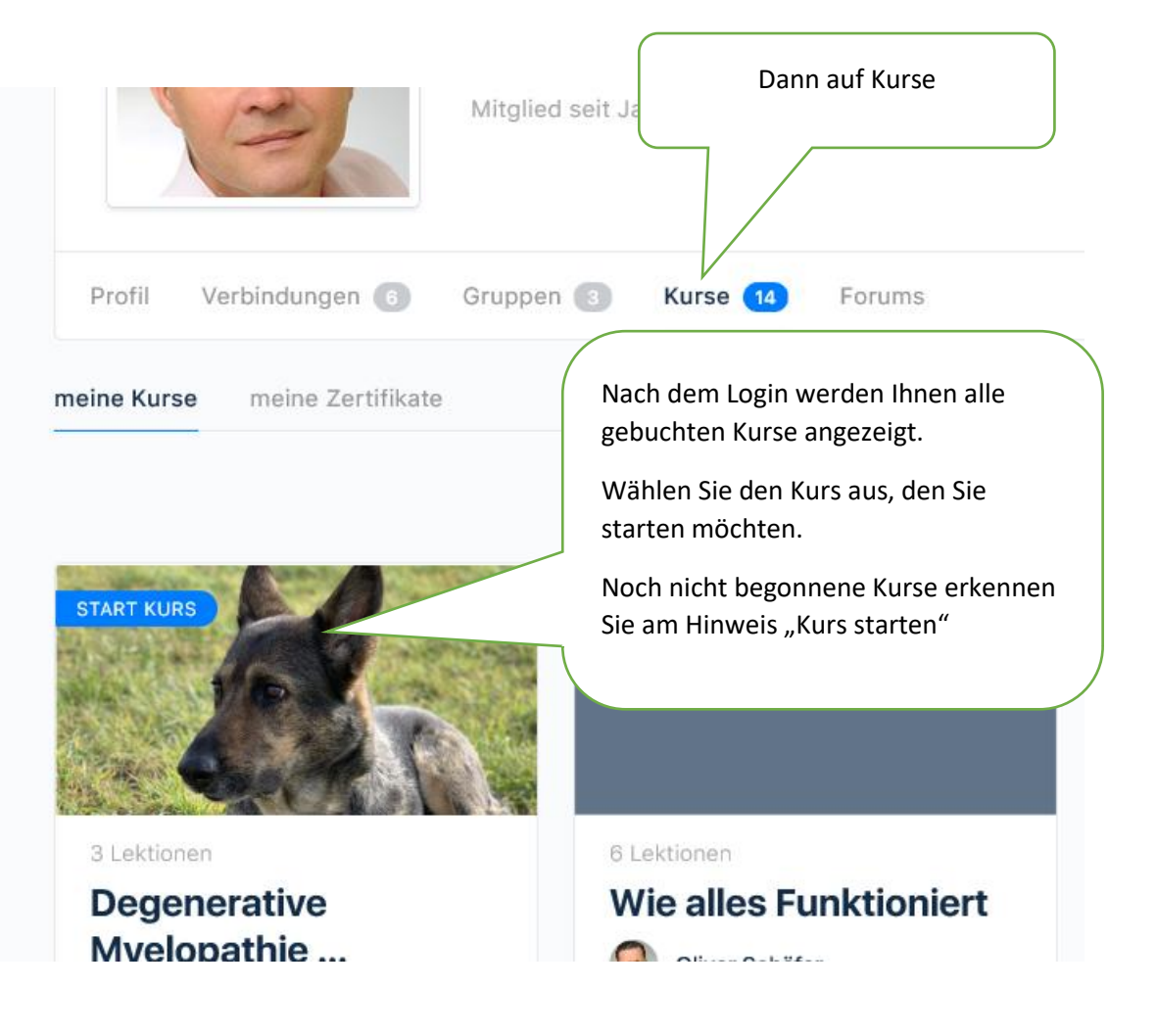

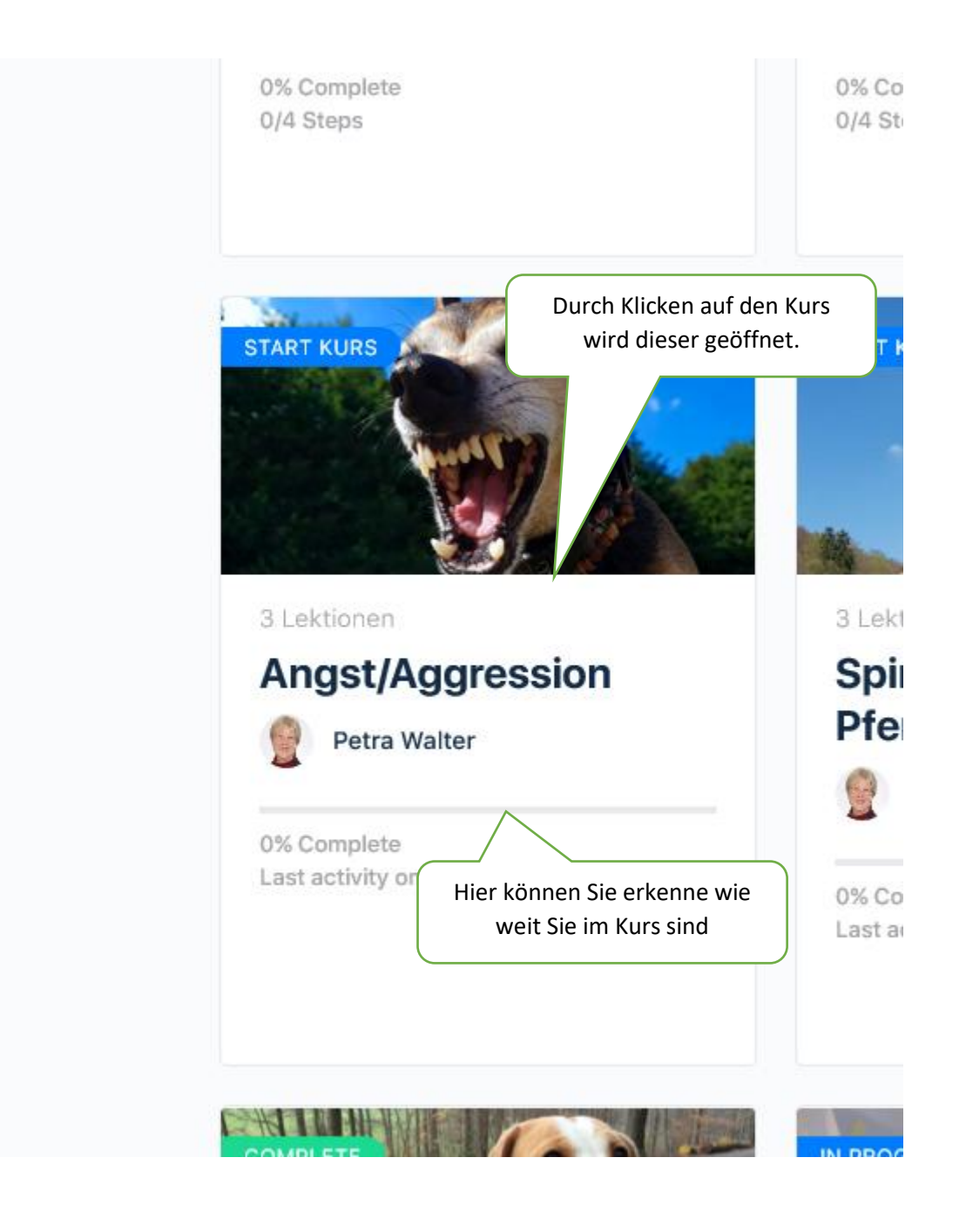

| Start Kurs         | Klicken Sie auf "Kurs starten",<br>um den Kurs zu beginnen |
|--------------------|------------------------------------------------------------|
| KURS INCLUDES      | An dieser Stelle wird Ihnen                                |
| 3 Lektionen        | Lektionen, Videos oder                                     |
| ⑦ 1 Test           | Materialien im Kurs enthalten                              |
| ि Kurs Certificate |                                                            |
|                    |                                                            |

Nach Auswahl des "Start Kurs"-Buttons öffnet sich der Kurs.

Jede Lektion muss mit einem Klick auf "Als vollständig markieren" bestätigt werden.

| = Startseite                                           | 🋱 Kurse 🔱 Dozenten | 🛱 Kalender 🕹 Messages 🕮 Groups 📿 Forums 🎇 Connections 🕲 Account Mein Konto 🚥 Oliver Schäfer ~ 🎯 🛛 🕲 🤘                                                                                                    |
|--------------------------------------------------------|--------------------|----------------------------------------------------------------------------------------------------|
| Back to Kurs  Angst/Aggression                         |                    | Einführung                                                                                                    |
| 0% Complete<br>Last activity on 1. Januar 1970         |                    | Herzlich Willkommen zu unserem Webinar. Wir freuen uns Sie hier begrüßen zu dürfen.<br>Bei diesem Webinar handelt es sich um ein Live-Webinar oder eine Aufzeichnung.                                                      |
| Einführung                                             |                    | Alle notwendigen Unterlagen wie Einwahlinformationen zu Goto Webinar oder Ihr Handout finden Sie<br>unter der Rubrik "Benötigte Materialien".                                                                              |
| Benötigte Materialien<br>Was ist Angst und Aggression? |                    | Bei einer Aufzeichnung müssen Sie sich das Video komplett anschauen, bevor Sie die Lektion als<br>vollständig markieren können. Natürlich können Sie stoppen und das Video zu einem späteren<br>Zolteurott undtergeschause |
| Tests <ul> <li>Quiz Angst/Aggression</li> </ul>        |                    | Erst wenn Sie alle Lektione<br>Teilnahmebescheinigung. Die Lektion beenden<br>Sie finden sie aber auch in                                                                                                    |
|                                                        |                    | sofort drucken.<br>Wir wünschen Ihnen viel Spaß under Niele neue Erkenntnisse.                                                                                                    |

Nach dem Abschluss einer Lektion springt das System automatisch zur nächsten.

Dort finden Sie je nach Kursart entweder die Zugangsdaten für das Webinar oder das Handout zur Aufzeichnung.

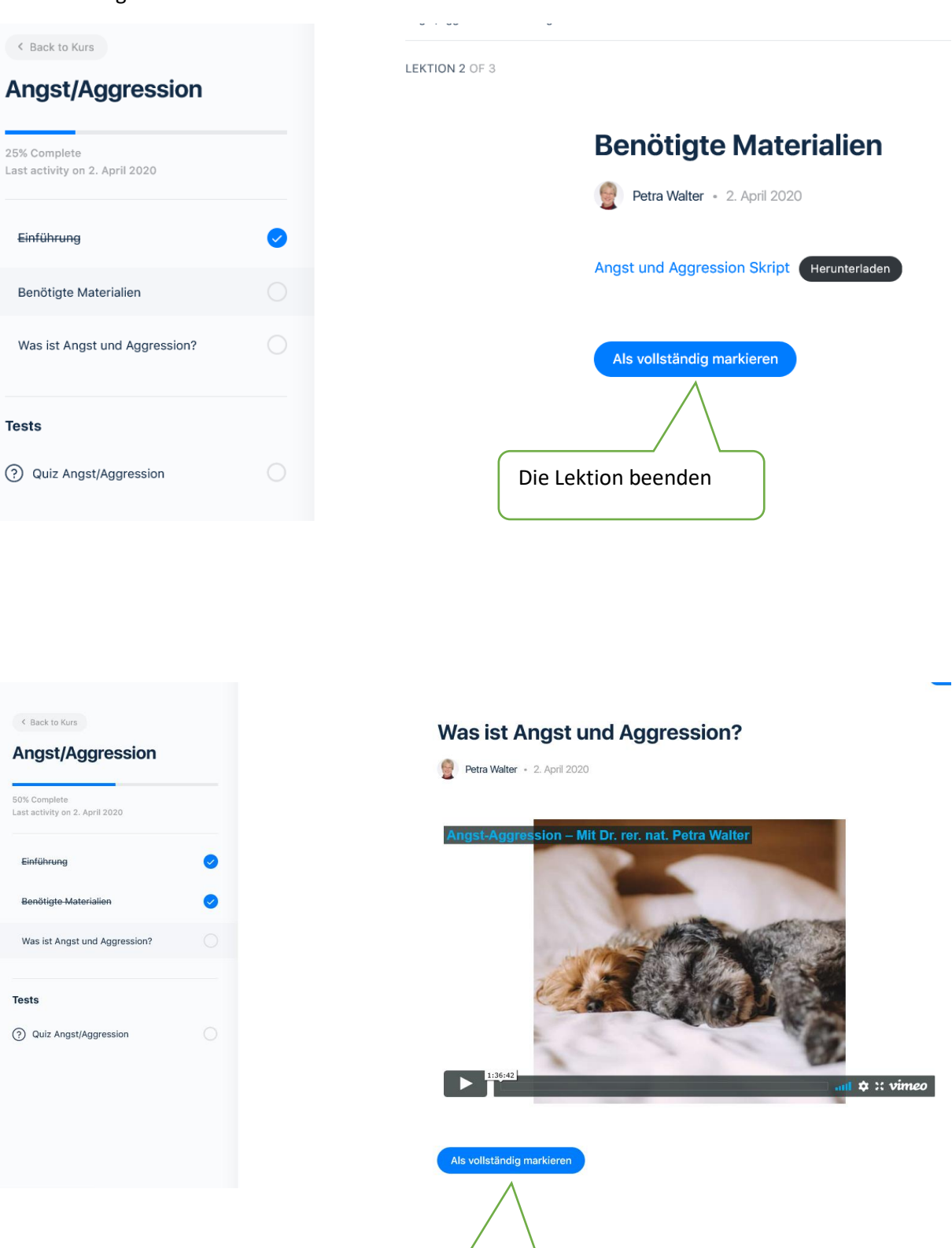

Die Lektion beenden

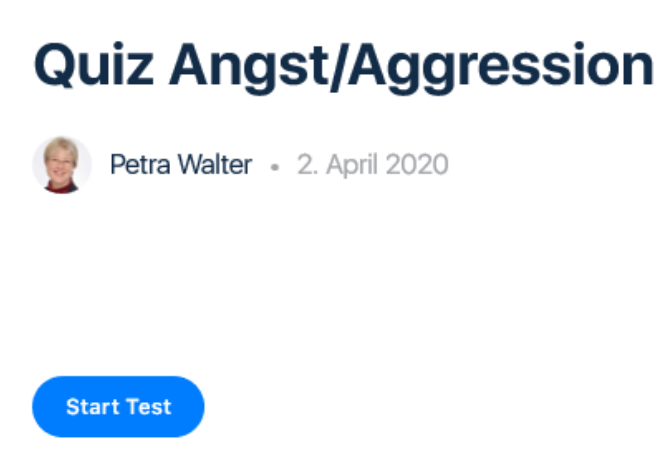

# **Quiz Angst/Aggression**

Petra Walter • 2. April 2020

Gibt es ein Aggressionsverhalten ohne, dass das Tier Angst hat?

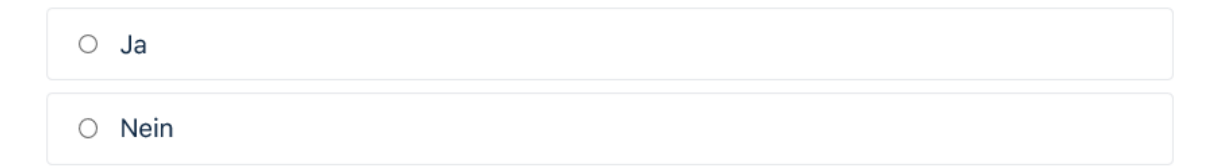

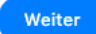

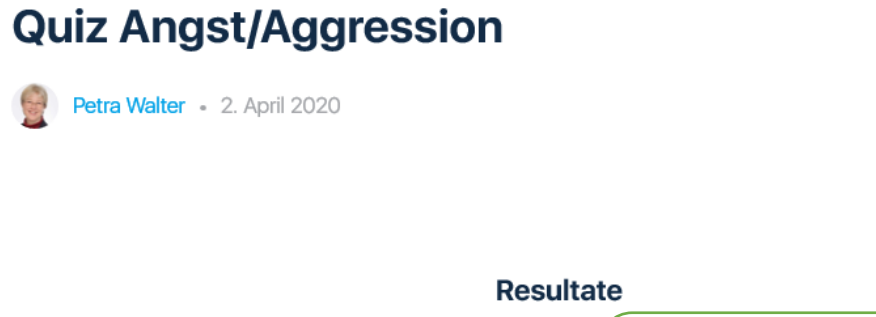

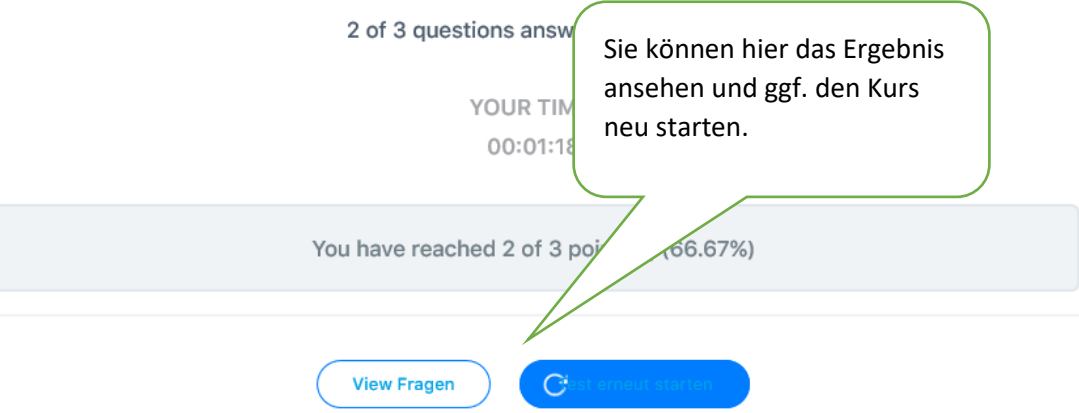

### Resultate

2 of 3 questions answered correctly

YOUR TIME: 00:01:18

You have reached 2 of 3 point(s), (66.67%)

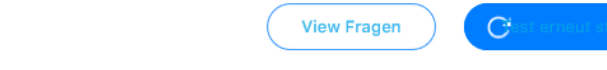

Gibt es ein Aggressionsverhalten ohne, dass das Tier Angst hat?

| ۲          | Ja   |  |
|------------|------|--|
| $\bigcirc$ | Nein |  |
|            |      |  |

| Richtig |
|---------|
| Prima   |

#### 3 of 3 questions answered correctly

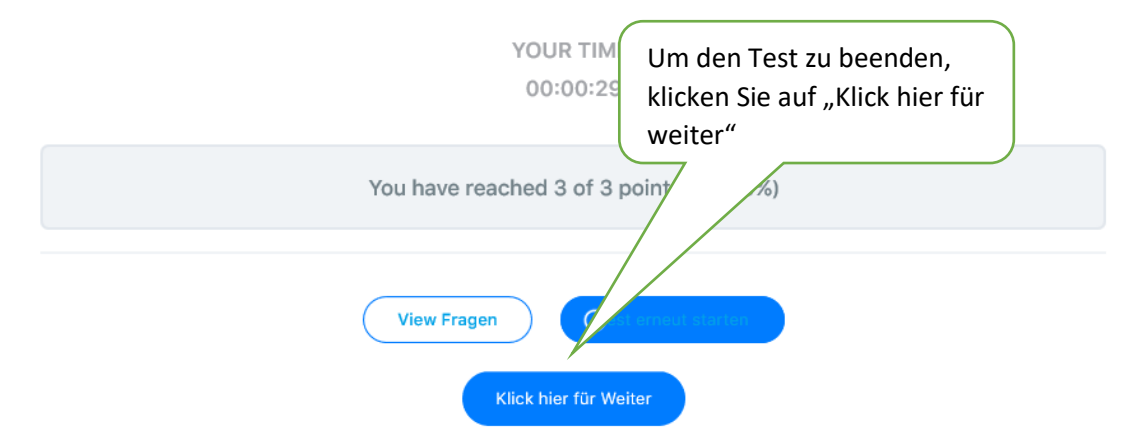

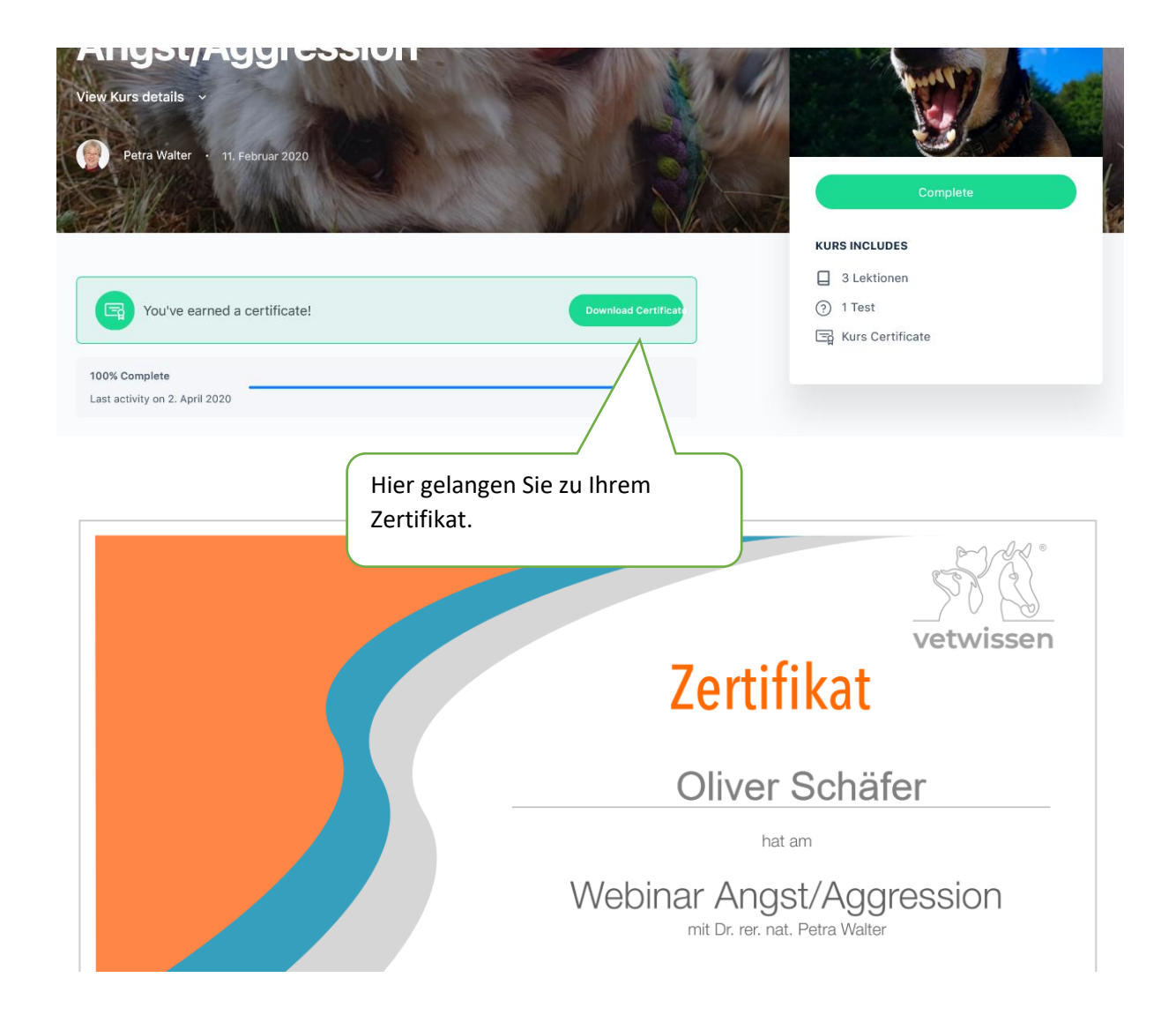

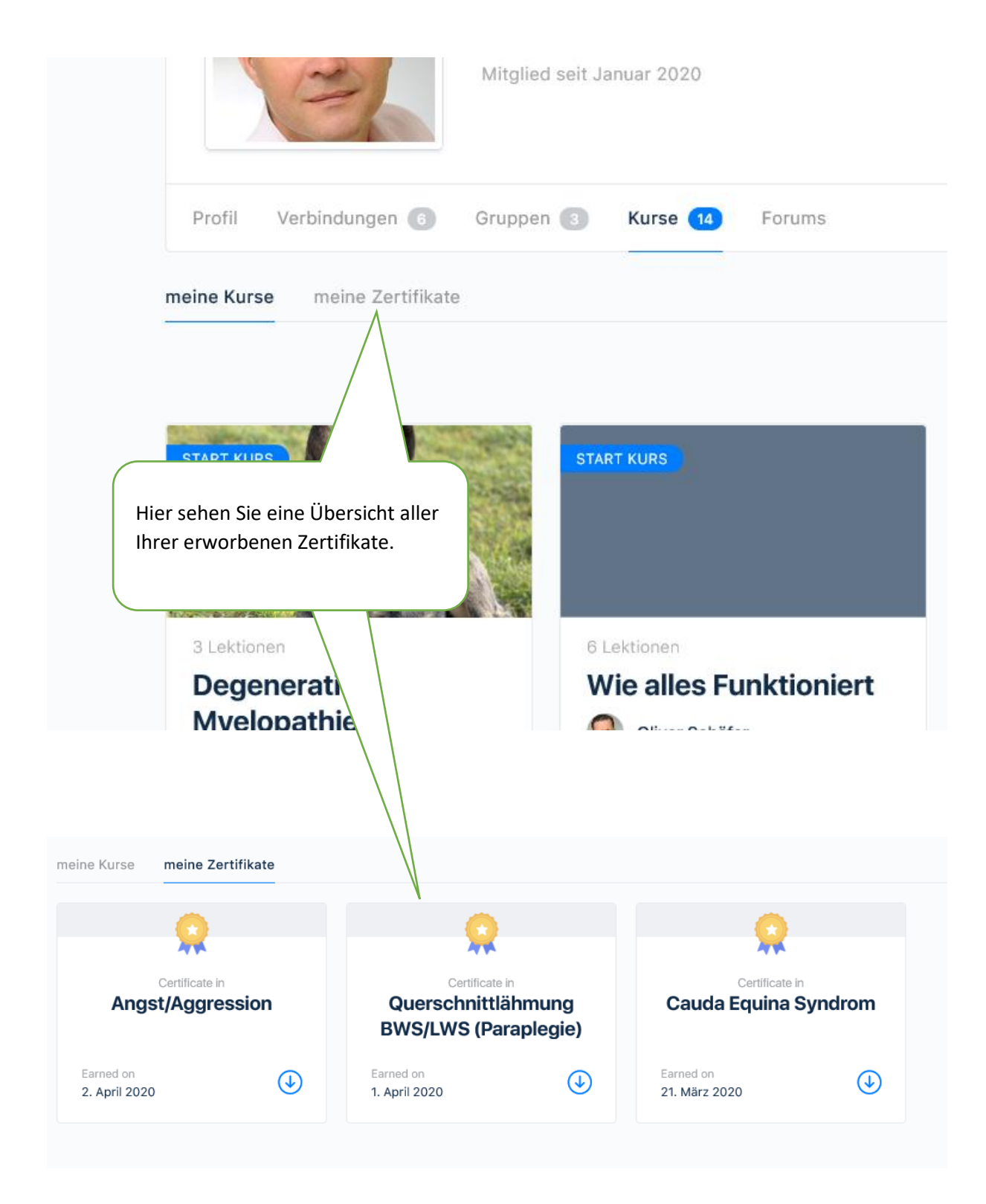